## 【Web電話帳オプション】ご利用までの流れ(利用者向け)

この度は050 plus for Biz / W-mode Web電話帳オプションをお申し込みいただき、ありがとうございます。本マニュアルはWeb電話帳オプションの利用者の方を対象に、Web電話帳の初期設定方法の流れを記載しております。

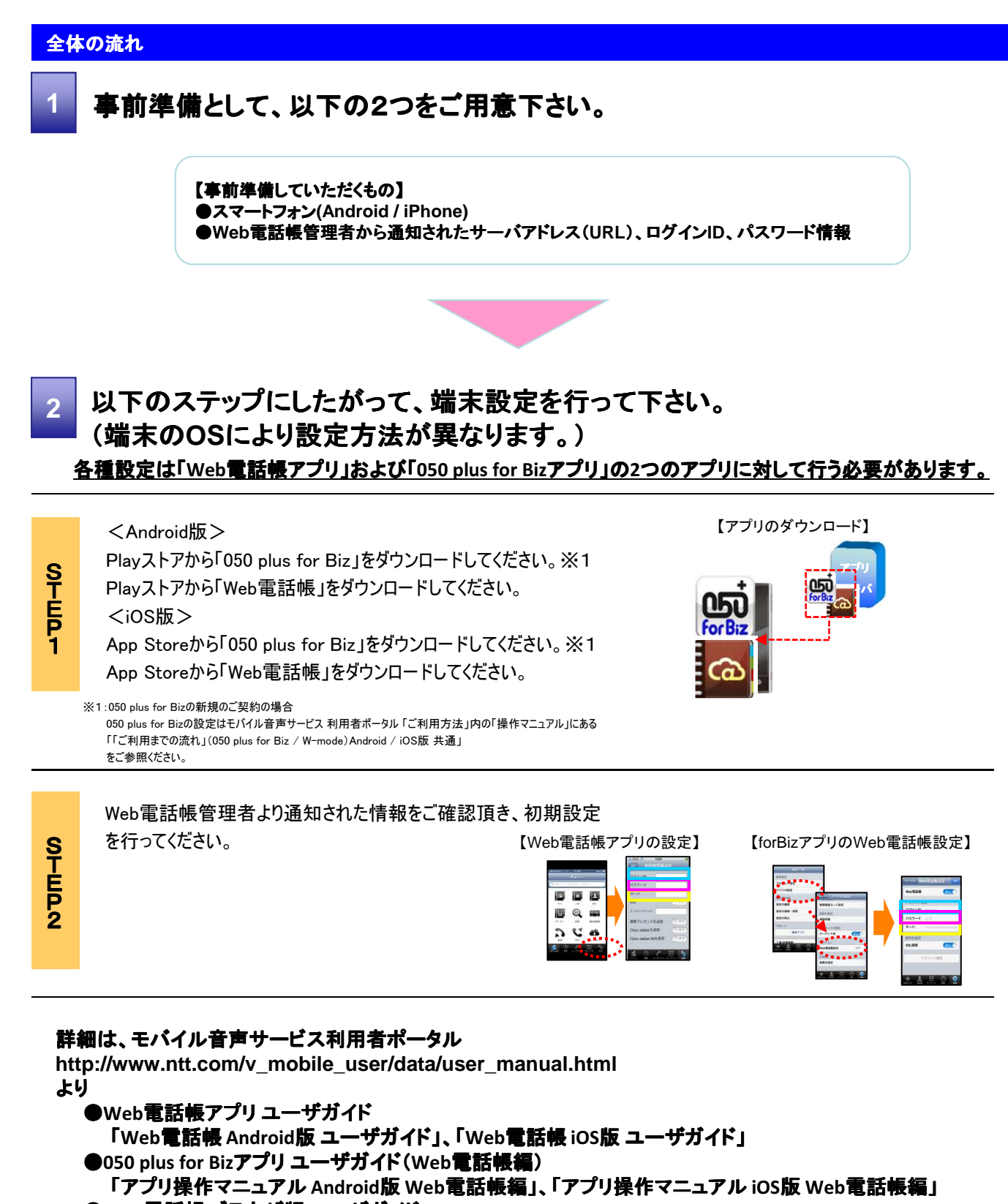

●Web電話帳 ブラウザ版 ユーザガイド

## 「Web電話帳 ブラウザ版 ユーザガイド」

をご参照ください。

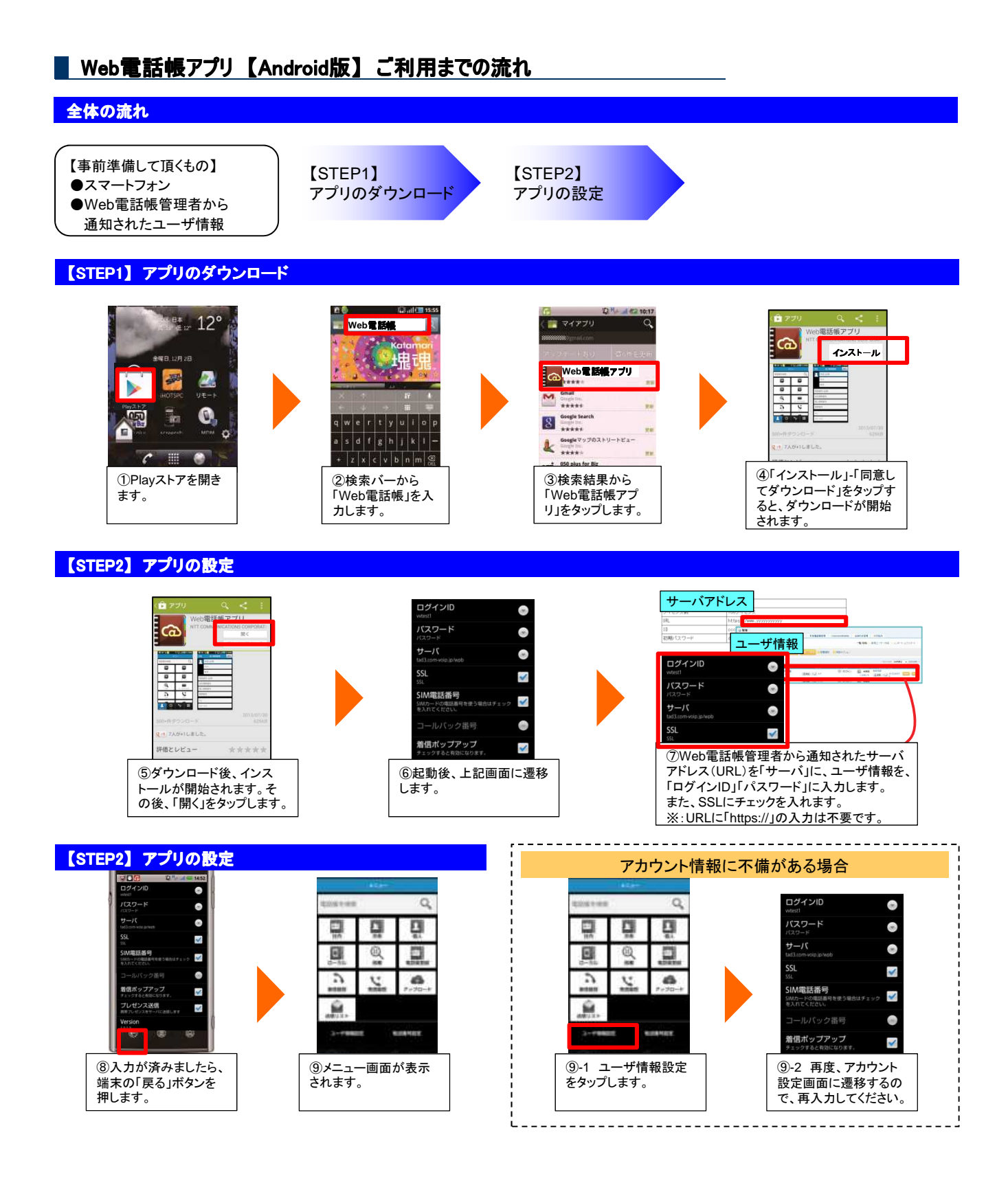

## ■ Web電話帳アプリ【iOS版】ご利用までの流れ

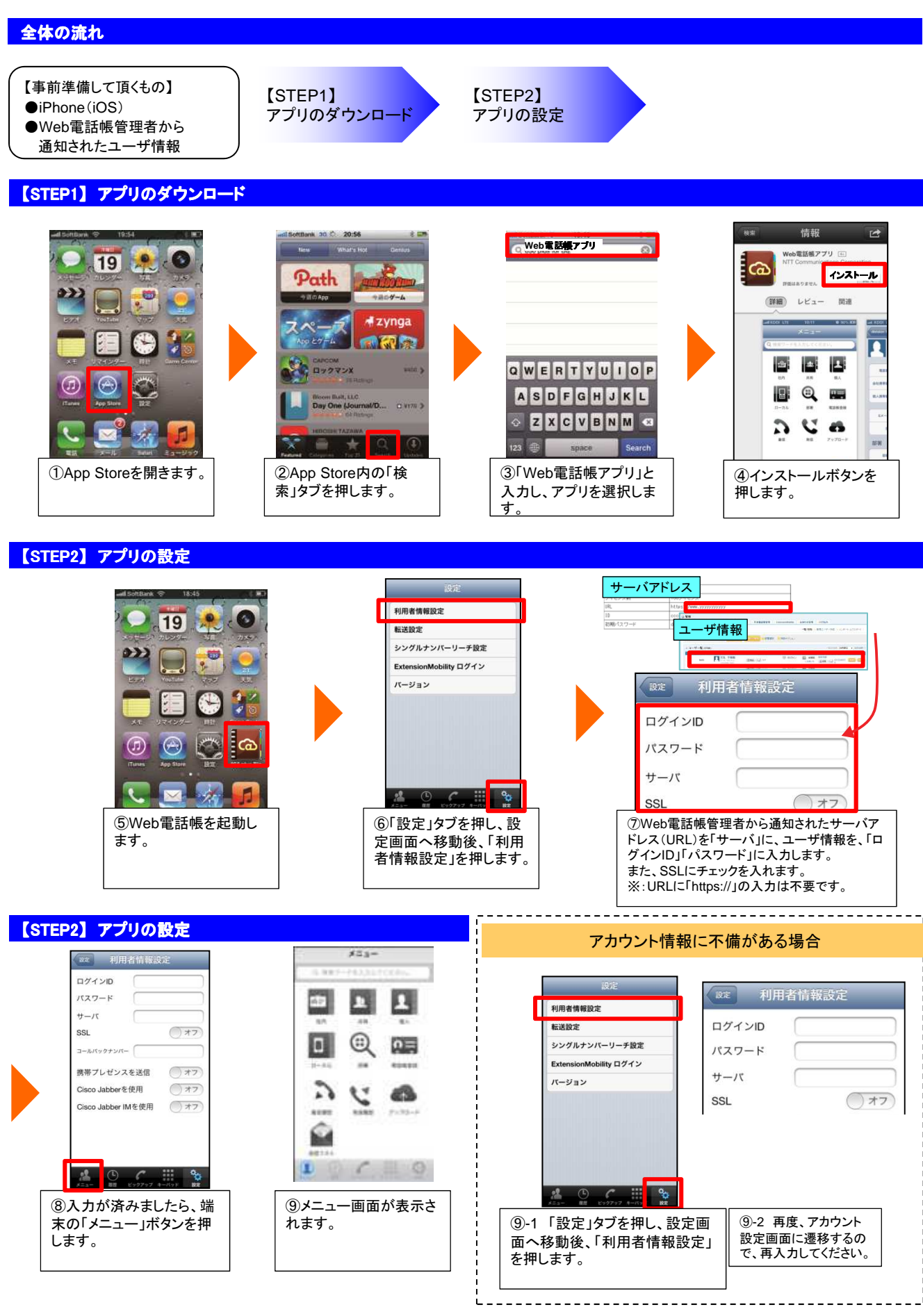

## <u>050 plus fro Bizアプリ【Android、iOS】ご利用までの流れ(Web電話帳編)</u>

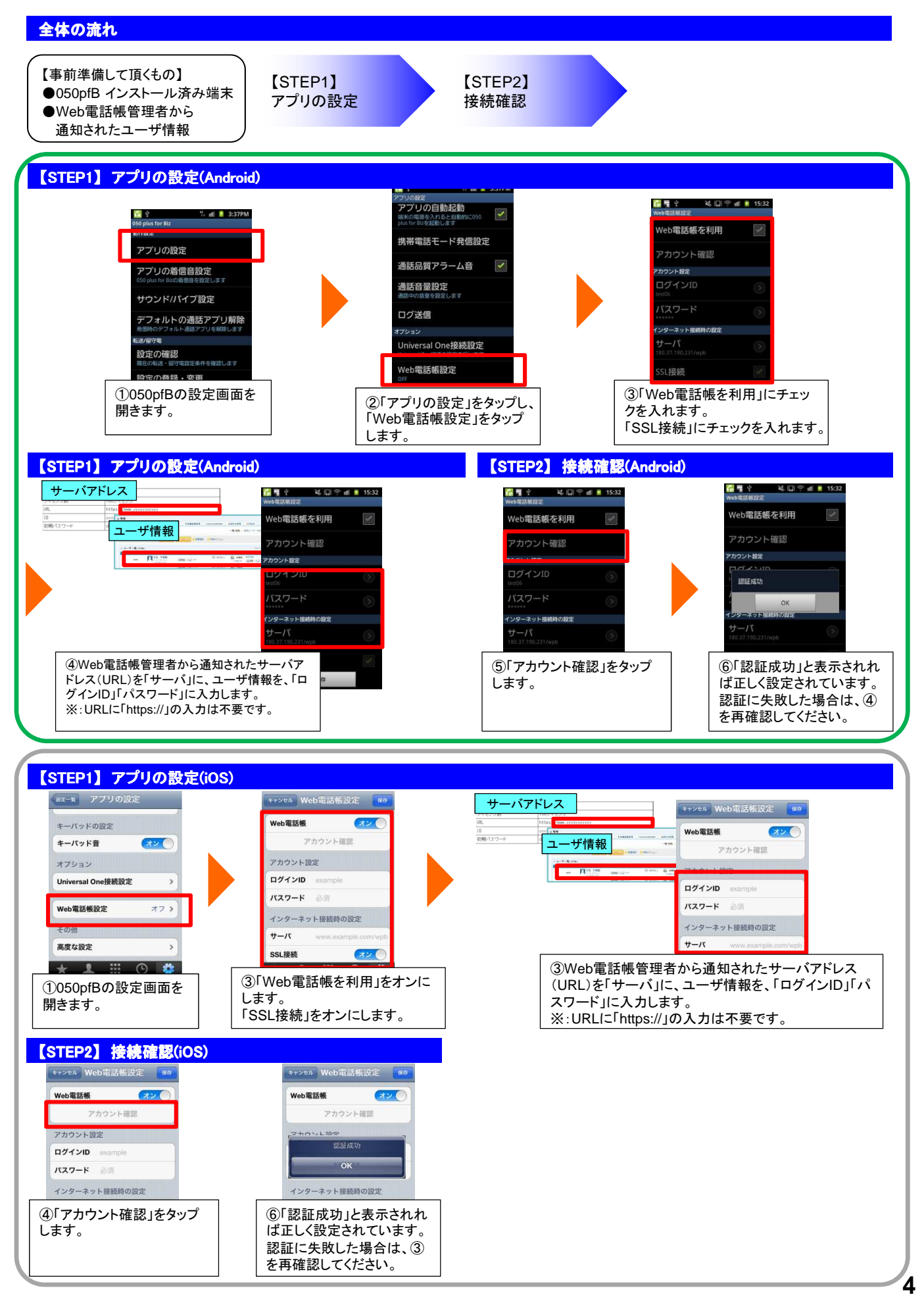